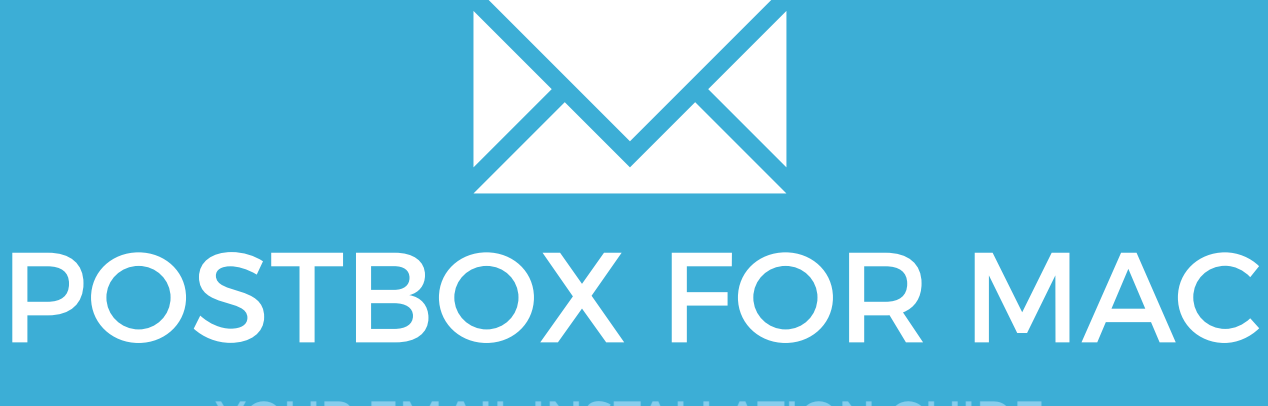

YOUR EMAIL INSTALLATION GUIDE

## **POSTBOX FOR MAC**

121

Please have your provided HTML file available and ready to install. Then simply follow the steps below to have your signature set-up in Thunderbird for Mac within minutes.

### **STEP ONE**

Open your provided Email Signature HTML file in Google Chrome or Mozilla Firefox.

IMPORTANT: Do NOT use the Safari web browser as it will cause formatting issues with your email signature and cause images to stack vertically.

### **STEP TWO**

2

Now that your email signature is open in a new window, press **Command + A** to highlight the signature, then press **Command + C** to copy the signature.

#### Have a great day.

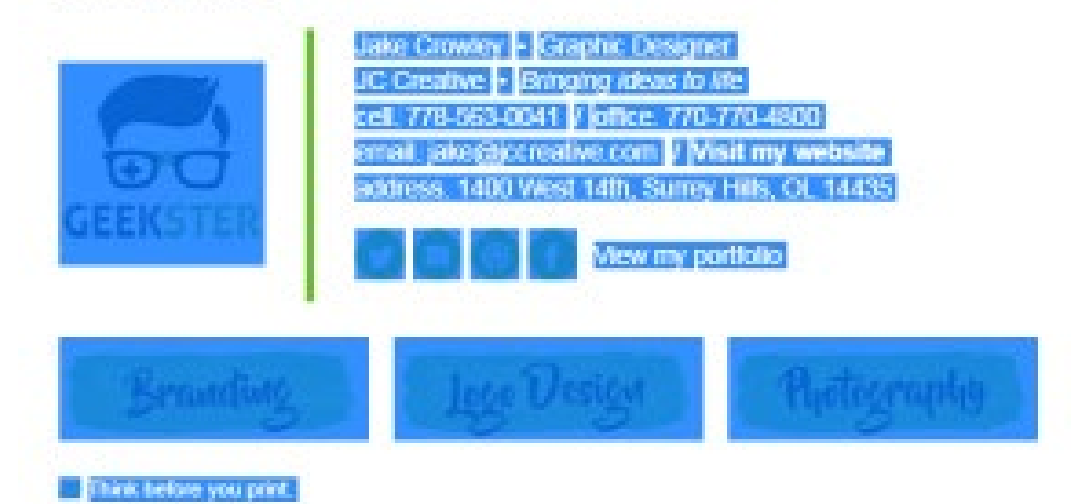

## Installing your email signature in

**POSTBOX FOR MAC** 122

# 3 4

## **STEP THREE**

Open Postbox and from the top menu, select Postbox then Preferences...

## **STEP FOUR**

Select the Composition tab at the top of your Preferences window, then add a new signature by clicking the + (plus) icon at the bottom left.

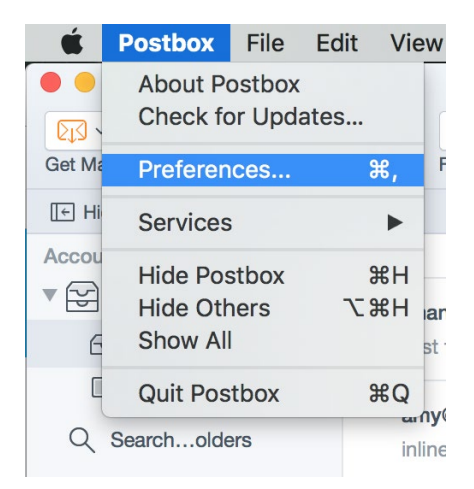

| • • •   |          |           |                                                                            | Con        | nposition   |           |          |
|---------|----------|-----------|----------------------------------------------------------------------------|------------|-------------|-----------|----------|
| Ė       | @        |           | Deer John,<br>Che shean<br>Progen John an<br>Progen John an<br>An anything |            | Ø           | ÷Ö:       |          |
| General | Accounts | Display   | Compositio                                                                 | on Privacy | Attachments | Advanced  |          |
|         | Gener    | al Ad     | dressing                                                                   | Spelling   | Signatures  | Responses | Advanced |
|         |          |           |                                                                            |            |             |           |          |
|         |          |           |                                                                            |            |             |           |          |
|         |          |           |                                                                            |            |             |           |          |
|         |          |           |                                                                            |            |             |           |          |
|         |          |           |                                                                            |            |             |           |          |
|         |          |           |                                                                            |            |             |           |          |
|         |          |           |                                                                            |            |             |           |          |
|         |          |           |                                                                            |            |             |           |          |
|         |          |           |                                                                            |            |             |           |          |
|         |          |           |                                                                            |            |             |           |          |
|         |          |           |                                                                            |            |             |           |          |
|         |          |           |                                                                            |            |             |           |          |
|         |          |           |                                                                            |            |             |           |          |
|         | 🗸 Add    | delimiter | above the                                                                  | signature  |             |           |          |
|         | + -      | 1         |                                                                            |            |             |           |          |
|         |          |           |                                                                            |            |             |           |          |

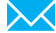

## Installing your email signature in

POSTBOX FOR MAC

123

## **STEP FIVE**

Give your signature a name in the top text field, then click inside the Signature field below and press Command + V to paste your copied email signature.

|              | Composition                                                                                                    |
|--------------|----------------------------------------------------------------------------------------------------|
| General Acco | punts Display Composition Privacy Attachments Advanced                                                                                        |
| Name         | My New Signature                                                                                                    |
| Signature    | Have a great day,                                                                                                    |
|              | Cell. 778-563-0041 / Office. 770-770-4800<br>email. jake@jccreative.com / Visit my website<br>address. 1400 West 14th, Surrey Hills, OL 14435 |
|              | Cancel OK                                                                                                    |

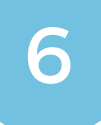

5

## **STEP SIX**

Now that you've pasted your signature, hit **OK** then select the **Accounts** tab at the top. Select your email account on the left side, then select **Identity**. You will see a signature field, choose the signature you just made.

| Accounts                                      |                 |                               |                                                                                                    |                                             |                   |           |         |   |
|-----------------------------------------------|-----------------|-------------------------------|----------------------------------------------------------------------------------------------------|---------------------------------------------|-------------------|-----------|---------|---|
| ė                                             | @               |                               | Dar Mr.<br>Fredrige<br>Swegre () and<br>Swegre () and | 0                                           | Ø                 | ₩¢        |         |   |
| General                                       | Accounts D      | isplay                        | Composition                                                                                                    | Privacy /                                   | Attachments       | Advanced  |         |   |
| • 🕞                                           | test@emailsigna | at                            | Identity                                                                                                    |                                             |                   |           |         |   |
| Identity<br>Copies & Folders                  |                 |                               | ,                                                                                                    | Your Name:                                  | Jed Albright      |           |         |   |
|                                               |                 |                               | Email Address:<br>Reply-to Address:                                                                                                    |                                             | ood / tiongne     |           |         |   |
| Composition<br>Local Storage<br>Junk Settings |                 | test@emailsignaturerescue.com |                                                                                                    |                                             |                   |           |         |   |
|                                               |                 |                               |                                                                                                    |                                             |                   |           |         |   |
|                                               |                 | Outgo                         | oing Server:                                                                                                    | emailsignaturerescue.com:test@emailsigna.:. |                   |           |         |   |
|                                               | Return Receipts | 5                             |                                                                                                    |                                             |                   |           |         |   |
|                                               | Security        |                               |                                                                                                    | Signature:                                  | None              |           | - Edi   | t |
| ▶ 📖                                           | On My Mac       |                               |                                                                                                    |                                             | ✓ None            |           | <b></b> |   |
| ں<br>14                                       | Outgoing Conv   |                               |                                                                                                    |                                             | My New            | Signature | Edi     | t |
| 29                                            | Outgoing Delvel |                               |                                                                                                    |                                             | Manage Identities |           |         |   |
|                                               |                 |                               |                                                                                                    |                                             |                   |           |         |   |
|                                               |                 |                               |                                                                                                    |                                             |                   |           |         |   |

## Installing your email signature in

124 POSTBOX FOR MAC

#### **STEP SEVEN**

Select the **Composition** section from the menu on the left, then tick the two following checkboxes:

- Include signature for replies
- Include signature for forwards

| • | Accounts                     |              |                                                     |                                                                                  |             |             |                  |          |   |  |
|---|------------------------------|--------------|-----------------------------------------------------|----------------------------------------------------------------------------------|-------------|-------------|------------------|----------|---|--|
|   | ė                            | @            |                                                     | Daar John,<br>Pas Jiwaga<br>Macadh dh<br>Iana da wilana an<br>Iana da wijaka ang | 6           | Ø           |                  | ÷Ö:      |   |  |
| 0 | General                      | Accounts     | Display                                             | Composition                                                                      | Privacy     | Attachmen   | ts               | Advanced |   |  |
|   | • ~                          | test@emailsi | gnat                                                | Composition                                                                      | n           |             |                  |          |   |  |
| 2 | Identity<br>Copies & Folders |              |                                                     | Compose messages in HTML format                                                  |             |             |                  |          |   |  |
|   | Composition                  |              | By using the last used setting                      |                                                                                  |             |             |                  |          |   |  |
|   | Local Storage                |              | then, $\$ start my reply above the quote $\$ $\sim$ |                                                                                  |             |             |                  |          |   |  |
|   | Junk Settings                |              | and place my signature                              |                                                                                  |             | low         | the quote (recom | mended)  | ~ |  |
|   | Return Receipts              |              | Include signature for replies                       |                                                                                  |             |             |                  |          |   |  |
|   |                              | Security     |                                                     | Include                                                                          | signature f | or forwards |                  |          |   |  |

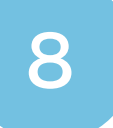

-7

#### **STEP EIGHT**

Close out of your Preferences and compose a new email. You will likely see borders around the tables and cell of your email signature, this is completely normal and they won't appear when your recipient receives your email.

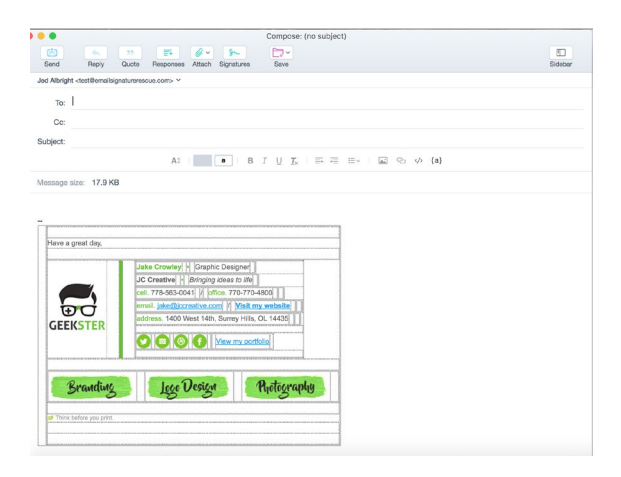

## All done! Your email signature is now installed within Postbox for Mac!

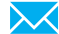